## (1) How to setup HD Camera on Android devices

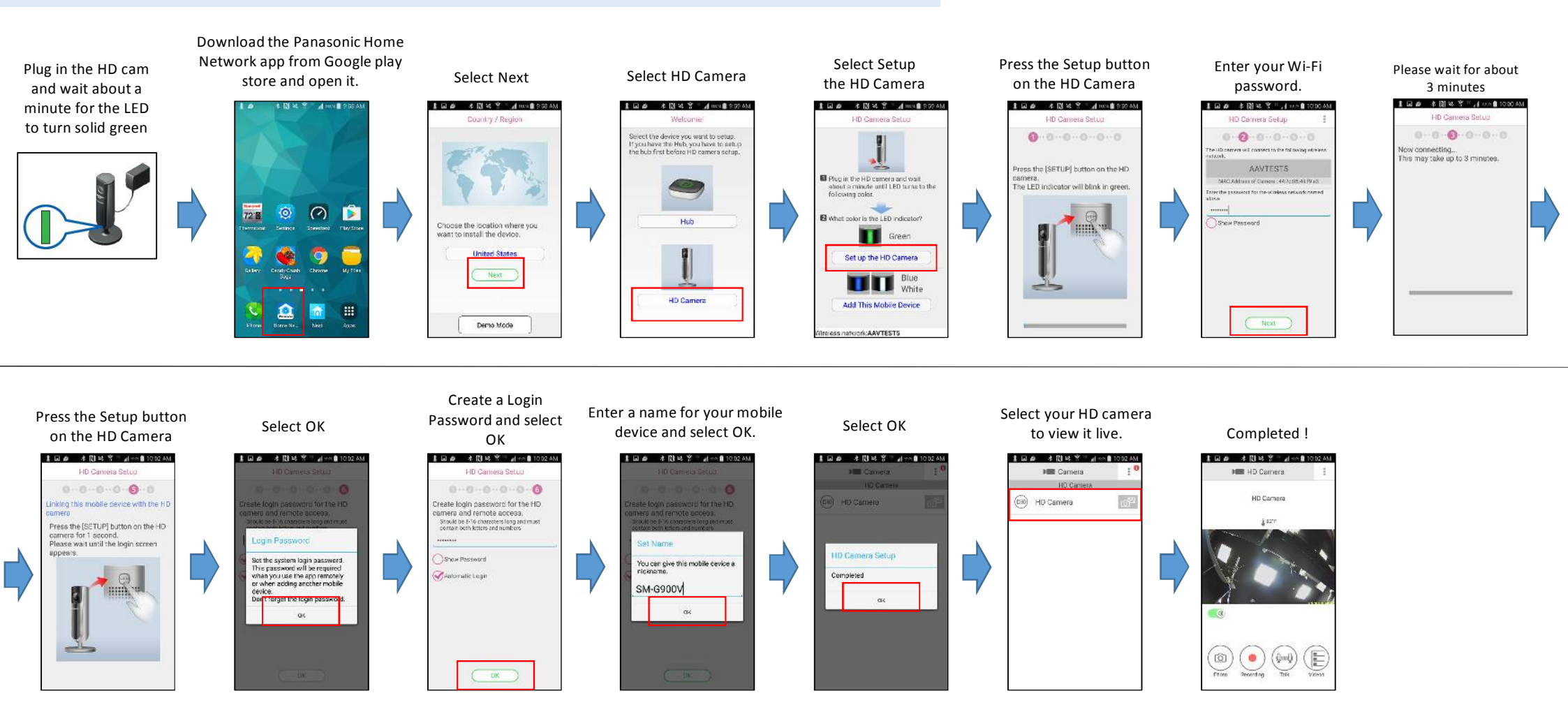